# PROOF OF CLAIM

A claim is the creditor's right to receive payment for a debt owed by the debtor on the date of the bankruptcy filing. A Proof of Claim is the form used by the creditor to indicate the amount of debt owed by the debtor on the date of the bankruptcy filing. All Proof of Claims provided to the court must be on the current official form 410.

## Contents

| Filing Proof of Claim via CM/ECF                    | 1 |
|-----------------------------------------------------|---|
| Filing Proof of Claim via Electronic Proof of Claim | 4 |

### Filing Proof of Claim via CM/ECF

Attorney's and creditors with a CM/ECF login and password may file a previously created PDF to the applicable case.

| <ol> <li>Log into CM/ECF and<br/>select Bankruptcy menu.</li> </ol>                                                                                                    |                                                                                                    |
|----------------------------------------------------------------------------------------------------|----------------------------------------------------------------------------------------------------|
| 2. Under Claim Events,<br>select Claims.                                                                                                    | Claim Events<br>Claim Transfer/Withdrawal<br>Claims<br>Claim Amendment                                                                                                   |
| 3. You can search all<br>creditors by leaving the<br>"Name of creditor" field<br>blank OR you can search<br>for a specific name like in<br>the example here.<br>Click Next. | Search for Creditor<br>Case Number 3:23-bk-30001<br>Name of creditor Creditor Example<br>Type of creditor Creditor<br>Administrative<br>20 Largest Unsecured Creditors • |

#### MINNESOTA BANKRUPTCY COURT – FILING GUIDANCE

| <ol> <li>If the creditor you<br/>searched is not found,<br/>select Add Creditor.</li> </ol>                                                                                   | Select a Creditor for Claim         The creditor's name and address must match the name and noticing address provided on the Proof of Claim form.         If there are no creditors or the creditor's name or noticing address as listed on the Proof of Claim form does not appear on the drop-down list below, select "Add Creditor" and enter the creditor's name and noticing address as provided on the Proof of Claim form.         Case 23-30001: Cook E Monster         No creditors found for selected search criteria         Change search criteria         Add Creditor         Add Common Creditor         Edit Creditor                                                               |
|----------------------------------------------------------------------------------------------------|----------------------------------------------------------------------------------------------------|
| <ul><li>5. Verify you're adding a creditor to the correct case.</li><li>Click Next.</li></ul>                                                                                 | Creditor Processing<br>Case Number<br>3:23-bk-30001<br>Next Clear                                                                                                    |
| <ul> <li>6. Insert the creditor name and address into the box.</li> <li>Make appropriate selections for creditor type and creditor committee.</li> <li>Click Next.</li> </ul> | Case 23-30001 already contains creditors!<br>Case number 23-30001 Cook E Monster<br>United States Bankruptcy Court, District of Minnesota - Event Specific Filing Instructions<br>More than one creditor may be entered below. Separate creditors with a blank line.<br>Each creditor name may have 50 characters.<br>Each address may be 5 lines. Each address line may have 40 characters.<br>Name may be 50 characters. Address may be 5 lines, 40 characters each.<br>More than one creditor may be entered. Separate creditors with a blank line.<br>Creditor Example<br>123 Main Street<br>Simpleville, MN 55418<br>Creditor type Creditor<br>Vereditor committee No Yes Entity<br>Next Clear |
| 7. Click Submit to add creditor.                                                                                                    | Total Creditors Entered 1         Attention!! Submitting this screen commits this transaction. You will have no further opportunity to modify this submission if you continue.         Have you redacted?         Submit                                                                                                    |

#### MINNESOTA BANKRUPTCY COURT – FILING GUIDANCE

| <ol> <li>Select the link for File a<br/>Proof of Claim.</li> </ol> | Creditors Receipt                                                                                                    |
|--------------------------------------------------------------------|----------------------------------------------------------------------------------------------------|
|                                                                    | Case Number 3:23-bk-30001                                                                                                    |
|                                                                    | Total Creditors Added to Database 1                                                                                                    |
|                                                                    |                                                                                                    |
|                                                                    | File A Proof Of Claim<br>Return To Creditor Maintenance Menu                                                                                                    |
|                                                                    |                                                                                                    |
| Q You can soarch all                                               |                                                                                                    |
| creditors by selecting                                             | Search for Creditor                                                                                                    |
| creditor OR you can<br>search a specific creditor                  | Case Number 3:23-bk-30001                                                                                                    |
| using the "Name of<br>creditor" field.                             |                                                                                                    |
| Click Next                                                         | Type of creditor Administrative                                                                                                    |
|                                                                    | Next Clear                                                                                                    |
|                                                                    |                                                                                                    |
| 10. Select the creditor filing                                     | Select a Creditor for Claim                                                                                                    |
| the proof of claim from the drop down.                             | The creditor's <b>name</b> and <b>address</b> must match the <b>name</b> and <b>noticing address</b> provided on the Proof of Claim form.<br>If there are no creditors or the creditor's <b>name or noticing address</b> as listed on the Proof of Claim form does not appear on the drop-down list below, select "Add<br>Creditor," and attact the creditor's <b>name or noticing address</b> as provided on the Proof of Claim form.                                                                                                    |
| Click Next.                                                        | Case 23-30001: Cook F. Monster                                                                                                    |
|                                                                    | Add Creditor                                                                                                    |
|                                                                    |                                                                                                    |
| 11. If the claim being filed is                                    | Proof Of Claim Information For                                                                                                    |
| filed claim, find the claim                                        | 123 Main Street<br>Simpleville, MN 55418                                                                                                    |
| through Amends Claim #<br>search.                                  | Case Number: 23-30001     Amends Claim #:     Filed By:       Last Date To File:     Image: Creditor Image: Creditor Image: |
| If initial filing of claim, fill                                   | Last Date To File(Govt): Claimed                                                                                                    |
| out appropriate                                                    | Amount Claimed Secured Priority<br><i>Enter the Total Amount of</i><br><i>If all or part of your claim is secured</i> , <i>If all or part of your claim is entitled</i>                                                                                                    |
| information for claim<br>amount, secured amount                    | Ciaum do y Dune Code Filed enter the secured amount (incl. secured priority, general (Box 9 on claim) (Box 12 on claim) Description:                                                                                                    |
| and priority amount.                                               | Remarks:                                                                                                    |
| Click Next when                                                    | Next Clear                                                                                                    |
| complete.                                                          |                                                                                                    |
|                                                                    |                                                                                                    |

#### MINNESOTA BANKRUPTCY COURT – FILING GUIDANCE

| <ul> <li>12. Attach Proof of Claim file<br/>(claims to be filed on<br/>current form version).</li> <li>If you are attaching any<br/>documents, make<br/>appropriate selection.</li> <li>Click Next.</li> </ul> | Case 23-30001<br>Filename<br>Choose File Test.pdf<br>Attachments to Document:  No O Yes<br>Next Clear                                                                                                    |
|----------------------------------------------------------------------------------------------------|----------------------------------------------------------------------------------------------------|
| 13. Click Next to file.                                                                                                    | Case 23-30001<br>Filename<br>Choose File Test.pdf<br>Attachments to Document:  No O Yes<br>Attention!! Submitting this screen commits this transaction. You will have no further opportunity to modify this submission if you continue.<br>If a Proof of Claim is filed electronically, please <u>do not</u> mail the original copy to the court.<br>Have you redacted?<br>Next Clear                                                                                     |
| 14. The claim has been filed<br>and assigned a claims<br>register number here.                                                                                                    | Notice of Electronic Claims Filing<br>The following transaction was received from Attorney, One on 6/7/2023 at 10:27 AM CDT<br>File another claim<br>Case Name:<br>Cook E Monster<br>23-30001<br>Creditor Example<br>123 Main Street<br>Simpleville, MN 55418<br>1 Claims Register<br>Amount Claimed: \$5000.00<br>Amount Secured: \$3000.00<br>Amount Priority:<br>The following document(s) are associated with this transaction:<br>Document description:Main Document |

#### Filing Proof of Claim via Electronic Proof of Claim

Creditors with no CM/ECF login and password may utilize the Electronic Proof of Claim module found on Minnesota Bankruptcy Courts public website.

EPOC instructions are listed on the website. Please thoroughly read through the instructions before submitting the electronic proof of claim.

https://www.mnb.uscourts.gov/epoc